# APIC-EM 1.3. — 證書生成 — 通過API刪除

### 目錄

#### <u>簡介</u>

<u>背景資訊</u> <u>您將如何瞭解裝置的當前狀態?</u> <u>如何確保APIC-EM是否也擁有相同的證書,或者APIC-EM是否瞭解相同的證書?</u> <u>如何從裝置中刪除證書?</u> <u>如何應用APIC - EM的證書?</u> 有時APIC-EM有證書,但裝置沒有。您如何解決此問題?

## 簡介

本檔案介紹如何使用思科應用程式原則基礎架構控制器(APIC) — 延伸行動化(EM)API建立 — 刪除 憑證。使用IWAN時,一切都自動配置。但是,目前IWAN沒有任何流量從過期證書中自動恢復裝置 。

在RestAPI方面,自動化也有一些流程。但是,這種自動化是按裝置進行的,它需要裝置上的某些 資訊。RestAPI流在IWAN流之外,它使用某種機制來自動化裝置的證書。

## 背景資訊

通常的客戶拓撲。

輻條 — 中心-----APIC\_EM [控制器]

以下是三種情況:

- 證書已過期。
- 證書未續訂。
- 證書完全不可用。

### 您將如何瞭解裝置的當前狀態?

運行命令Switch# sh cry pki cert。

```
HUB2#sh cry pki cert
Certificate
  Status: Available
  Certificate Serial Number (hex): 3C276CE6B6ABFA8D
  Certificate Usage: General Purpose
 Issuer:
   cn=sdn-network-infra-subca
  Subject:
   Name: HUB2
   cn=ASR1001 SSI161908CX sdn-network-infra-iwan
   hostname=HUB2
 Validity Date:
   start date: 06:42:03 UTC Mar 28 2017
    end date: 07:42:03 UTC Mar 28 2017
 Associated Trustpoints: sdn-network-infra-iwan
CA Certificate
 Status: Available
  Certificate Serial Number (hex): 04
  Certificate Usage: General Purpose
 Issuer:
   cn=ca
 Subject:
   cn=sdn-network-infra-subca
 Validity Date:
   start date: 06:42:03 UTC Mar 28 2017
   end date: 07:42:03 UTC Mar 28 2017
 Associated Trustpoints: sdn-network-infra-iwan
```

如果您看到,有兩個證書,此處您需要檢查關聯的信任點。

結束日期通常為一年且應大於開始日期。

如果是sdn-network-infra-iwan,則表示從APIC-EM中,您已註冊ID和CA證書。

## 如何確保APIC-EM是否也擁有相同的證書,或者APIC-EM是否瞭 解相同的證書?

a.顯示裝置版本並收集序列號:

```
If you require further assistance please contact us by sending email to
export@cisco.com.
License Type: RightToUse
License Level: adventerprise
Next reload license Level: adventerprise
cisco ASR1001 (1RU) processor (revision 1RU) with 1062861K/6147K bytes of memory.
<u>Processor board ID SSI 61908CX</u>
4 Gigabit Ethernet interfaces
32768K bytes of non-volatile configuration memory.
4194304K bytes of physical memory.
7741439K bytes of eUSB flash at bootflash:.
```

```
Configuration register is 0x0
```

﹐藉助此序列號,您可以執行APIC-EM查詢以瞭解APIC-EM對此裝置的看法。

### b.導航到API文檔。

| CISCO DNA Center |           |                  |                |          |                     | admin 📋 💕 💿                                                                                    |
|------------------|-----------|------------------|----------------|----------|---------------------|------------------------------------------------------------------------------------------------|
|                  | -1        | Design, A        | NA Cer         | ter I    | 1-1-                | APIC-EM<br>Settings<br>Settings New<br>Controller Admin<br>Controller Management<br>Audit Logs |
| Applications     |           |                  |                | Q        | Search Applications | Re Audit Logs New                                                                              |
| 🔀 Design         | 80        | Provision        | 🛃 Policy       |          |                     | Re User Charge Password                                                                        |
| Tools            |           |                  |                |          |                     |                                                                                                |
| \$               | m         | 9                | :=             | *        |                     |                                                                                                |
| Discovery        | Dashboard | Device Inventory | Host Inventory | Topology | Path Trace          |                                                                                                |
|                  | ∞         | €,               | <u>a,</u>      |          |                     | 0                                                                                              |

c.按一下Public Key Infrastructure(PKI)Broker。

### d.按一下First API ,它將幫助我們從API端瞭解狀態。

| CISCO DNA Center                                   | API Documentation                                  |                               | ad |
|----------------------------------------------------|----------------------------------------------------|-------------------------------|----|
| Policy Administration<br>Role Based Access Control | cert /certificate-authority/idcert/ca/{[id}/(type) | getDefaultCaPem               |    |
| Scheduler<br>Service Provision Engine              | PUT /certificate=authority/update/{id}/{type}      | updateDefaultCaPem            |    |
| Site Profile Service<br>Swim                       | Put /certificate-authority/{id}/{type}             | updateDefaultCaPem            |    |
| Task<br>Topology                                   | CET /trust-point                                   | pkiTrustPointListGet          |    |
| default Title                                      | POST /trust-point                                  | pkiTrustPointPost             |    |
|                                                    | CET /trust-point/count                             | pkiTrustPointListGet          |    |
|                                                    | CET /trust-point/pkcs12/{trustPointid}/{token}     | pkiTrustPointPkcs12Download   |    |
|                                                    | pelete /trust-point/serial-number/{serialNumber}   | pkiTrustPointDeleteByDeviceSN |    |
|                                                    | ددت /trust-point/serial-number/{serialNumber}      | pkiTrustPointGetByDeviceSN    |    |
|                                                    | GET /trust-point/{startindex}/{recordsToReturn}    | getCertificateBriefList       |    |
|                                                    | DELETE /trust-point/{trustPointid}                 | pkiTrustPointDelete           |    |
|                                                    | Past /trust-point/{trustPoint/d}                   | pkiTrustPointPush             |    |
|                                                    |                                                    |                               |    |

按一下GET。

在一個覈取方塊中,點選從show version output of Device收集到的序列號。

#### 按一下Try it out!。

將輸出值與裝置的sh crp pki cert輸出進行比較。

## 如何從裝置中刪除證書?

有時會發生以下情況:在裝置上,證書存在,而在APIC-EM中,證書不存在。因此,當您運行GET API時,會收到錯誤消息。

| Try it out! Hide Response                                                                                                    |  |
|----------------------------------------------------------------------------------------------------|--|
| Request URL                                                                                                    |  |
| https://10.78.106.45/api/v1/trust-point/serial-number/ <mark>SSI161908CX</mark>                                                                                                    |  |
| Response Body                                                                                                    |  |
| {<br>                                                                                                    |  |
| "errorCode": "BadRequest",                                                                                                    |  |
| "message": "get trust-point by serial-number: Failed to get trust-point list for serial-number SSI161908CX",<br>"detail": "get trust-point by serial-number: Failed to get trust-point list for serial-number SSI161908CX" |  |
| Ъ                                                                                                    |  |
| "version": "1.0" }                                                                                                    |  |
|                                                                                                    |  |

解決方案只有一個,即從裝置中刪除證書:

a.Switch# show run | I信任點

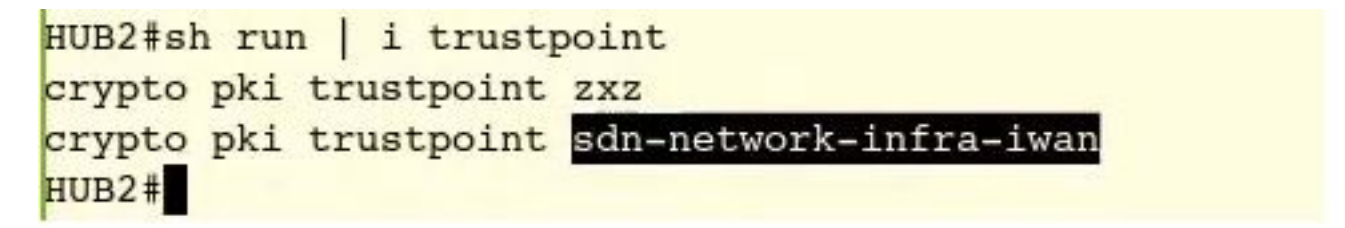

運行命令Switch# no crypto pki trustpoint <trustpoint name>。

```
HUB2#conf t
Enter configuration commands, one per line. End with CNTL/Z.
HUB2(config)#no <u>crypto pki trustpoint sdn-network-infra-iwan</u>
% Removing an enrolled trustpoint will destroy all certificates
received from the related Certificate Authority.
Are you sure you want to do this? [yes/no]: yes
% Be sure to ask the CA administrator to revoke your certificates.
HUB2(config)#
此命令刪除與所選信任點關聯的裝置上的所有證書。
重新檢查證書是否已刪除。
使用命令:Switch# sh cry pki cert。
不應顯示已刪除的sdn信任點。
b.刪除金鑰:
在裝置上運行命令: Switch# sh cry key mypubkey all。
```

此處您會看到金鑰名稱以sdn-network-infra開頭。

#### 刪除金鑰的命令:

HUB2(config)#cry key zeroize rsa sdn-network-infra-iwan % Keys to be removed are named 'sdn-network-infra-iwan'. % All router certs issued using these keys will also be removed. Do you really want to remove these keys? [yes/no]: yes HUB2(config)#

2.確保連線到裝置的APIC-EM介面應可執行Ping。

APIC-EM可能有兩個介面,其中一個是公共介面,另一個是專用介面。在這種情況下,請確保與裝 置通訊的APIC-EM介面相互執行ping操作。

```
HUB2#ping 10.10.10.10
Type escape sequence to abort.
Sending 5, 100-byte ICMP Echos to 10.10.10.10, timeout is 2 seconds:
!!!!!
Success rate is 100 percent (5/5), round-trip min/avg/max = 1/1/1 ms
HUB2#
```

## 如何應用APIC - EM的證書?

在APIC-EM下,按一下API文檔並選擇PKI代理時,此選項可用。

#### POST/trust-point

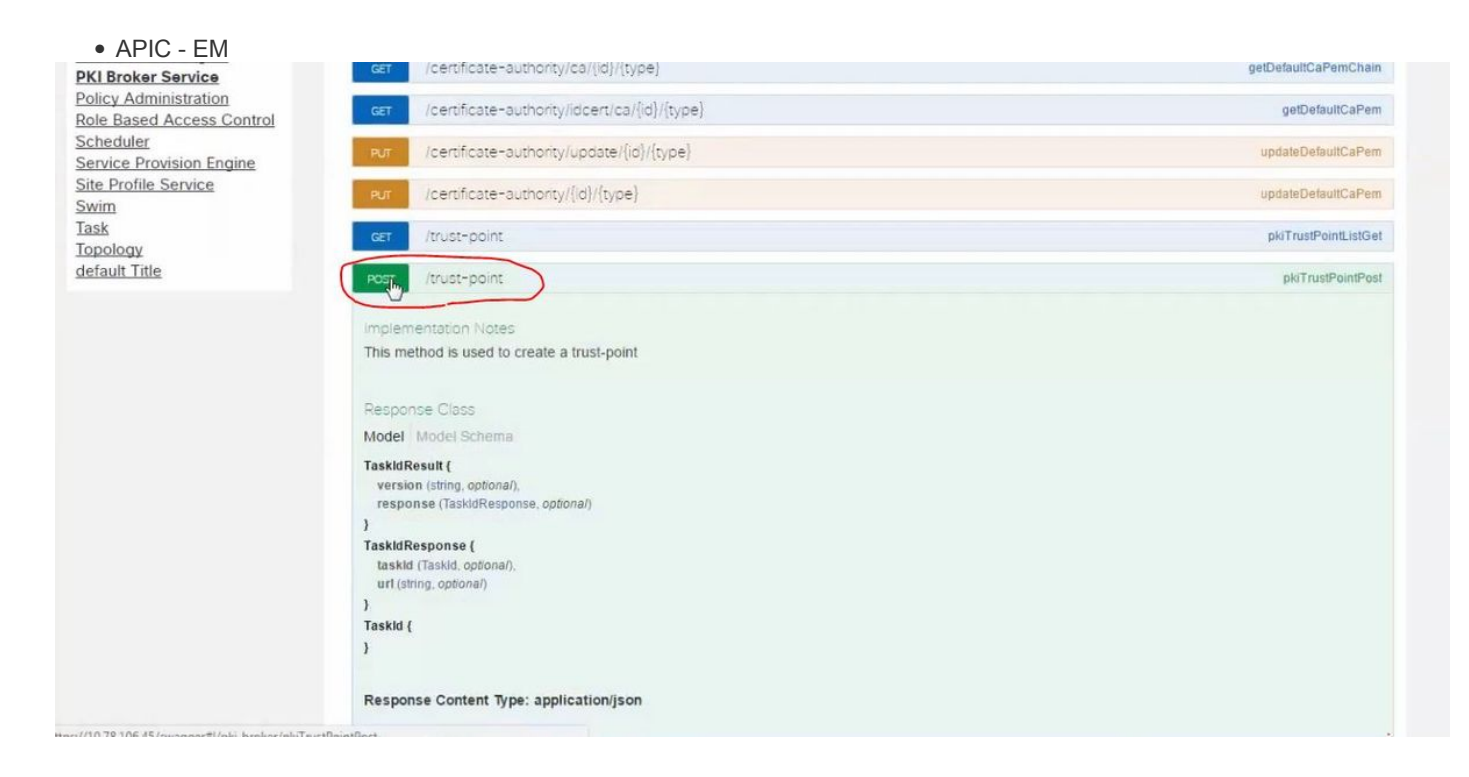

| Response Class                                                 |                                                                                                    |                    |                |                                                                                                    |
|----------------------------------------------------------------|----------------------------------------------------------------------------------------------------|--------------------|----------------|----------------------------------------------------------------------------------------------------|
| Model Model Sc                                                 | hema                                                                                                    |                    |                |                                                                                                    |
| TaskidResult {<br>version (string, op<br>response (Taskid      | otional).<br>Response, optional)                                                                                                    |                    |                |                                                                                                    |
| TaskidResponse (<br>taskid (Taskid, op<br>url (string, optiona | tional),<br>il)                                                                                                    |                    |                |                                                                                                    |
| 6                                                              |                                                                                                    |                    |                |                                                                                                    |
| askid {                                                        |                                                                                                    |                    |                |                                                                                                    |
| \$ <sup>1</sup>                                                |                                                                                                    |                    |                |                                                                                                    |
| Response Conte                                                 | nt Type: application/json                                                                                                    |                    |                |                                                                                                    |
| Parameters                                                     |                                                                                                    |                    |                |                                                                                                    |
| Parameter                                                      | Value                                                                                                    | Description        | Parameter Type | Data Type                                                                                                    |
| pkiTrustPointInput                                             | Ł                                                                                                    | pkiTrustPointInput | body           | Model Model Scheme                                                                                                    |
|                                                                | "Plattamnia""ASRJ01".<br>"aetalbumber""SSJ181008CX".<br>"itustErofielkame""sah-network-infra-iwan".<br>"antitutiange"."router".<br>"antitutikame"."HUB2"<br>A | 6                  |                | PkiTrustPoint {<br>serialNumber (string): Devices serial-number,<br>entityName (string): Devices hostname,<br>id (string, optional): Trust-point identification.<br>Automatically generated, |

entityName (string): Devices hostname, id (string, optional): Trus-point identification. Automatically generated, platformid (string): Platform identification. Eg. ASR1000, trustProfileName (string): Name of trust-profile (must already exist). Default.sdn-network-infra-iwan, entityType (string, optional): Available options: router.

{ "platformId":"ASR1001",

"serialNumber":"SSI161908CX",

"trustProfileName":"sdn-network-infra-iwan", "entityType":"router",

Parameter content type: application/json 🔻

"entityName":"HUB2"

}

• STATICDynamic

•

• show version of the device

•

• APIC-EMAPIC-EM

Try it out

| {                                                                                                    |                                                                                                    |
|----------------------------------------------------------------------------------------------------|----------------------------------------------------------------------------------------------------|
| "response": {                                                                                                    |                                                                                                    |
| "taskId": "la395ed                                                                                                    | L-1730-43fa-9527-327ed3e6e12b",                                                                                                    |
| "url": "/api/v1/ta:                                                                                                    | ;k/1a395ed12730-43fa-9527-327ed3e6e12b"                                                                                                    |
| },                                                                                                    |                                                                                                    |
| "version": "1.0"                                                                                                    |                                                                                                    |
| }                                                                                                    |                                                                                                    |
|                                                                                                    |                                                                                                    |
|                                                                                                    |                                                                                                    |
| spanse Code                                                                                                    |                                                                                                    |
|                                                                                                    |                                                                                                    |
|                                                                                                    |                                                                                                    |
| 202                                                                                                    |                                                                                                    |
| 82                                                                                                    |                                                                                                    |
| spanse Headers                                                                                                    |                                                                                                    |
| sponse Headers                                                                                                    |                                                                                                    |
| sponse Headers                                                                                                    |                                                                                                    |
| sponse Headers<br>"<br>"Pragma": "no-cache, (                                                                                                    | 10-cache",                                                                                                    |
| <pre>isponse Headers i "Pragma": "no-cache, i "Content-Security-Pol:</pre>                                                                                                    | no-cache",<br>icy": "style-src 'self' 'unsafe-inline'; script-src 'self' 'unsafe-eval' 'unsafe-inline' 'nonce-2dcc163f-98f3-45e2-b                                                                                                    |
| <pre>%2 sponse Headers "Pragma": "no-cache, ( "Content-Security-Pol: "X-Frame-Options": "Si </pre>                                                                                                    | no-cache",<br>lcy": "style-src 'self' 'unsafe-inline'; script-src 'self' 'unsafe-eval' 'unsafe-inline' 'nonce-2dcc163f-98f3-45e2-b<br>WEORIGIN, SAMEORIGIN",                                                                                                    |
| <pre>%2 sponse Headers "Pragma": "no-cache, i "Content-Security-Pol: "X-Frame-Options": "Si "Date": "Tue, 28 Mar.</pre>                                                                                                    | no-cache",<br>Lcy": "style-src 'self' 'unsafe-inline'; script-src 'self' 'unsafe-eval' 'unsafe-inline' 'nonce-2dcc163f-98f3-45e2-b<br>MEORIGIN, SAMEORIGIN",<br>2017 10:10:06 GMT",                                                                                                    |
| <pre>%2 sponse Headers "Pragma": "no-cache, u "Content-Security-Pol: "X-Frame-Options": "Si "Date": "Tue, 28 Mar "Strict-Transport-Secu"</pre>                                                                                                    | no-cache",<br>Lcy": "style-src 'self' 'unsafe-inline'; script-src 'self' 'unsafe-eval' 'unsafe-inline' 'nonce-2dcc163f-98f3-45e2-b<br>WEORIGIN, SAMEORIGIN",<br>2017 10:10:06 GMT",<br>urity": "max-age=31536000; includeSubDomains, max-age=31536000; includeSubDomains",                                                                                                    |
| "Pragma": "no-cache, u<br>"Content-Security-Pol:<br>"X-Frame-Options": "So<br>"Date": "Tue, 28 Mar<br>"Strict-Transport-Sec<br>"Content-Type": "appres: Control - Allow                                                                                    | no-cache",<br>icy": "style-src 'self' 'unsafe-inline'; script-src 'self' 'unsafe-eval' 'unsafe-inline' 'nonce-2dcc163f-98f3-45e2-b<br>WEORIGIN, SAMEORIGIN",<br>2017 10:10:06 GMT",<br>urity": "max-age=31536000; includeSubDomains, max-age=31536000; includeSubDomains",<br>ication/json;charset=UTF-8",                                                                                                    |
| "Pragma": "no-cache, u<br>"Content-Security-Pol:<br>"X-Frame-Options": "Si<br>"Date": "Tue, 28 Mar<br>"Strict-Transport-Secu<br>"Content-Type": "appl:<br>"Access-Control-Allow<br>"cache-Control": "no-                                                   | no-cache",<br>icy": "style-src 'self' 'unsafe-inline'; script-src 'self' 'unsafe-eval' 'unsafe-inline' 'nonce-2dcc163f-98f3-45e2-b<br>WEORIGIN, SAMEORIGIN",<br>2017 10:10:06 GMT",<br>urity": "max-age=31536000; includeSubDomains, max-age=31536000; includeSubDomains",<br>lcation/json;charset=UTF-8",<br>-Origin": "https://10.78.106.45",<br>.ache. no-store. no-store. no-store".                                                           |
| Pragma": "no-cache, u<br>"Pragma": "no-cache, u<br>"Content-Security-Poli<br>"X-Frame-Options": "Si<br>"Date": "Tue, 28 Mar .<br>"Strict-Transport-Secu<br>"Content-Type": "appl<br>"Access-Control-Allow<br>"Cache-Control": "no-<br>"Transfer-Encoding": | no-cache",<br>icy": "style-src 'self' 'unsafe-inline'; script-src 'self' 'unsafe-eval' 'unsafe-inline' 'nonce-2dcc163f-98f3-45e2-b<br>WEORIGIN, SAMEORIGIN",<br>2017 10:10:06 GMT",<br>urity": "max-age=31536000; includeSubDomains, max-age=31536000; includeSubDomains",<br>ication/json;charset=UTF-8",<br>'Origin': "https://10.78.106.45",<br>:ache, no-store, no-cache, no-store",<br>'chunked",                                             |
| "Pragma": "no-cache,<br>"Content-Security-Pol<br>"X-Frame-Options": "Si<br>"Date": "Tue, 28 Mar<br>"Strict-Transport-Sec<br>"Content-Type": "appl<br>"Access-Control-Allow<br>"Cache-Control": "no-<br>"Transfer-Encoding":<br>"Access-Control-Allow       | <pre>no-cache",<br/>icy": "style-src 'self' 'unsafe-inline"; script-src 'self' 'unsafe-eval' 'unsafe-inline' 'nonce-2dcc163f-98f3-45e2-b<br/>MEORIGIN, SAMEORIGIN",<br/>2017 10:10:06 GMT",<br/>urity": "max-age=31536000; includeSubDomains, max-age=31536000; includeSubDomains",<br/>ication/json;charset=UTF-8",<br/>Origin": "https://10.78.106.45",<br/>:ache, no-store, no-cache, no-store",<br/>'chunked",<br/>Credentials": "false"</pre> |

#### APIC-EM IDGET API CALL

### <u>GET/trust-point/serial-number/{serialNumber} -</u>查詢

|                                                                                                    | st-point/serial-number/{serial/lumb                                                                                                    | e()                                                                                                    |                             | phillustromid-etbyDevices/v |
|----------------------------------------------------------------------------------------------------|----------------------------------------------------------------------------------------------------|----------------------------------------------------------------------------------------------------|-----------------------------|-----------------------------|
|                                                                                                    | P\$                                                                                                    |                                                                                                    |                             |                             |
| Implementat                                                                                                    | on Notes                                                                                                    |                                                                                                    |                             |                             |
| This method i                                                                                                    | s used to return a specific trust-point t                                                                                                    | by its device serial-number                                                                                                    |                             |                             |
| Response C                                                                                                    | 305                                                                                                    |                                                                                                    |                             |                             |
| Model Mode                                                                                                    | i Schema                                                                                                    |                                                                                                    |                             |                             |
| PkiTrustPoint<br>version (strin<br>response (P<br>)<br>PkiTrustPoint<br>serialNumbe<br>entityName<br>id (string, opt<br>platformid (<br>trustProfileM<br>entityType (<br>networkDev<br>certificateAu | Result (<br>Ig. optional),<br>kiTrustPoint, optional)<br>(<br>rr (string): Devices serial-number,<br>(string): Devices hostname,<br>ional): Trust-point identification. Automaticall<br>riting): Platform identification. Eg. ASR1006,<br>Isame (string): Name of trust-profile (must alm<br>tring, optional): Name of trust-profile (must alm<br>tring, optional): Name of trust-profile (must alm<br>tring, optional): Available options: router, sw<br>icceld (string, optional): Device identification<br>Address (string, optional): IP address device | ly generated.<br>sady exist). Default: sdn-network-infra-iwan.<br>itch. Currently not used.<br>Currently not used.<br>. Automatically populated.<br>e uses to connect to APIC-EM. Eg. Proxy server IP add | fress. Automatically popula | ified if not set,           |
| controllerip<br>attributeinfo                                                                                                    | (object, optional)                                                                                                    |                                                                                                    |                             |                             |
| controllerip<br>attributeinfo<br>)<br>Response Co                                                                                                    | (object.optional)<br>Intent Type: application/json                                                                                                    |                                                                                                    |                             |                             |
| controlleripa<br>attributeinfo<br>)<br>Response Co<br>Parameters                                                                                                    | (object.optional)<br>Intent Type: application/json                                                                                                    |                                                                                                    |                             |                             |
| controlleripu<br>attributeinfo<br>)<br>Response Co<br>Parameters<br>Parameter                                                                                                    | (object.optional)<br>Intent Type: application/json                                                                                                    | Description                                                                                                    | Parameter Type              | Dela Type                   |

APIC-EM

| iody                                                         |  |
|--------------------------------------------------------------|--|
|                                                              |  |
| se": {                                                       |  |
| formId": "ASR1001",                                          |  |
| alNumber": "SSI161908CX",                                    |  |
| tProfileName": "sdn-network-infra-iwan",                     |  |
| tyName": "HUB2",                                             |  |
| tyType": "router",                                           |  |
| ificateAuthorityId": "f0bd5040-3f04-4e44-94d8-de97b8829e8d", |  |
| ibuteInfo": {},                                              |  |
| "2b832bf6-9061-44bd-a773-fb5256e544fb"                       |  |
|                                                              |  |
| n": "1.0"                                                    |  |
|                                                              |  |
|                                                              |  |
| iada .                                                       |  |
| 2000                                                         |  |
|                                                              |  |
|                                                              |  |

### POST/trust-point/{trustPointId} // trustPointId需要從GET序列號查詢複製

{ "響應":{ "platformId":"ASR1001","序列號":"SSI161908CX"、"trustProfileName":"sdn-networkinfra-iwan","entityName":"HUB2"、"entityType":"router", "certificateAuthorityId":"f0bd5040-3f04-4e44-94d8-de97b8829e8d","attributeInfo":{},「id」:"c4c7d612-9752-4be5-88e5-e2b6f137ea13" },"version":"1.0" }

| $\bigcap$ |                                        |                        |
|-----------|----------------------------------------|------------------------|
| POST      | /trust-point/{trustPointId}            | pkiTrustPointPush      |
| GET       | /trust-point/{trustPointld}            | pkiTrustPointGet       |
| GET       | /trust-point/{trustPointId}/config     | pkiTrustPointConfigGet |
| GET       | /trust-point/{trustPointid}/downloaded | checkPKCS12Downloaded  |

[ BASE URL: https://10.78.106.45/abi/v1/abi-docs/pki-broker-service . API VERSION: 1.0 ]

| irameter Va      | alue                                                 | Description                                       | Parameter Type                        | Data Type                          |
|------------------|------------------------------------------------------|---------------------------------------------------|---------------------------------------|------------------------------------|
| trustPointId 2   | b832bf6-9061-44bd-a773-fb5256e544fb                  | Trust-point ID                                    | path                                  | string                             |
| rror Status Code | S                                                    |                                                   |                                       |                                    |
| HTTP Status Code | Reason                                               |                                                   |                                       |                                    |
| 200              | The request was successful. The result is contain    | ed in the response body.                          |                                       |                                    |
| 201              | The POST/PUT request was fulfilled and a new r       | esource has been created. Information about       | the resource is in the response bod   | у.                                 |
| 202              | The request was accepted for processing, but the     | e processing has not been completed.              |                                       |                                    |
| 284              | The request was successful, however no content       | was returned.                                     |                                       |                                    |
| 206              | The GET request included a Range Header, and         | the server responded with the partial content     | matching the range.                   |                                    |
| 400              | The client made a request that the server could r    | not understand (for example, the request synta    | ix is incorrect).                     |                                    |
| 401              | The client's authentication credentials included w   | ith the request are missing or invalid.           |                                       |                                    |
| 403              | The server recognizes the authentication creden      | ials, but the client is not authorized to perform | this request.                         |                                    |
| 484              | The client made a request for a resource that do     | es not exist.                                     |                                       |                                    |
| 500              | The server could not fulfill the request.            |                                                   |                                       |                                    |
| 501              | The server has not implemented the functionality     | required to fulfill the request.                  |                                       |                                    |
| 503              | The server is (temporarily) unavailable.             |                                                   |                                       |                                    |
| 584              | The server did not respond inside time restriction   | s and timed-out.                                  |                                       |                                    |
| 489              | The target resource is in a conflicted state (for ex | ample, an edit conflict where a resource is bei   | ng edited by multiple users). Retryir | g the request later might succeed. |
| 415              | The client sent a request body in a format that th   | e server does not support (for example, XML t     | o a server that only accepts JSON)    |                                    |

### 響應成功消息:

| Try it out! Hide Response                                                                                                    |  |
|----------------------------------------------------------------------------------------------------|--|
| Request URL                                                                                                    |  |
| https://10.78.106.45/api/v1/trust-point/2b832bf6-9061-44bd-a773-fb5256e544fb                                                                                                    |  |
| Response Body                                                                                                    |  |
| <pre>{     "response": {         "taskId":]_"f10022bd-8f45-4597-8160-bcc07fd55898",         "url": "/api/v1/task/f10022bd-8f45-4597-8160-bcc07fd55898"     },     "version": "1.0" }</pre> |  |
| Response Code                                                                                                    |  |
| 202                                                                                                    |  |
| Response Headers                                                                                                    |  |

```
HUB2#sh cry pki cert
Certificate
  Status: Available
  Certificate Serial Number (hex): 2AD39646370CACC7
  Certificate Usage: General Purpose
  Issuer:
    cn=sdn-network-infra-ca
  Subject:
    Name: HUB2
    cn=ASR1001 SSI161908CX sdn-network-infra-iwan
    hostname=HUB2
  Validity Date:
    start date: 10:00:07 UTC Mar 28 2017
         date: 10:00:07 UTC Mar 28 2018
    end
    renew date: 10:00:06 UTC Jan 14 2018
  Associated Trustpoints: sdn-network-infra-iwan
CA Certificate
  Status: Available
  Certificate Serial Number (hex): 5676260082D447A3
  Certificate Usage: Signature
  Issuer:
    cn=sdn-network-infra-ca
  Subject:
    cn=sdn-network-infra-ca
  Validity Date:
    start date: 09:20:26 UTC Mar 28 2017
    end date: 09:20:26 UTC Mar 27 2022
  Associated Trustpoints: sdn-network-infra-iwan
```

HUB2#

## 有時APIC-EM有證書,但裝置沒有。您如何解決此問題?

APIC-EM APIC-EM **DELETE** 

<u>DELETE/trust-point/serial-number/{serialNumber}-</u>刪除。

| GET                         | /trust-point/count                                                              | pkiTrustPointListGet          |
|-----------------------------|---------------------------------------------------------------------------------|-------------------------------|
| GET                         | /trust-point/pkcs12/{trustPointid}//token}                                      | pkiTrustPointPkcs12Download   |
| 00.55                       | /trust-point/serial-number/(serialNumber)                                       | pkiTrustPointDeleteByDeviceSN |
| GET                         | /trust-point/serial-number/{serialNumber}                                       | pNTrustPointGetByDeviceSN     |
| Resp                        | incerioù is deel to return a speciric a dsi-puint dy its device senar-number    |                               |
| Mode                        | onse Class                                                                      |                               |
| PkiTru<br>vers<br>res;<br>) | ustPointResult {<br>sion (string, optional),<br>ponse (PkiTrustPoint, optional) |                               |

#### Try it out!

| Parameter    | Value       | Description          | Parameter Type | Data Type |  |
|--------------|-------------|----------------------|----------------|-----------|--|
| serialNumber | SSI161908CX | Device serial-number | path           | string    |  |

| HTTP Status Code | Reason                                                                                                    |
|------------------|----------------------------------------------------------------------------------------------------|
| 200              | The request was successful. The result is contained in the response body.                                                                                                  |
| 204              | The request was successful, however no content was returned.                                                                                                    |
| 206              | The GET request included a Range Header, and the server responded with the partial content matching the range.                                                             |
| 400              | The client made a request that the server could not understand (for example, the request syntax is incorrect).                                                             |
| 401              | The client's authentication credentials included with the request are missing or invalid.                                                                                  |
| 403              | The server recognizes the authentication credentials, but the client is not authorized to perform this request.                                                            |
| 484              | The client made a request for a resource that does not exist.                                                                                                    |
| 500              | The server could not fulfill the request.                                                                                                    |
| 501              | The server has not implemented the functionality required to fulfill the request.                                                                                          |
| 503              | The server is (temporarily) unavailable.                                                                                                    |
| 504              | The server did not respond inside time restrictions and timed-out.                                                                                                    |
| 409              | The target resource is in a conflicted state (for example, an edit conflict where a resource is being edited by multiple users). Retrying the request later might succeed. |
| 415              | The client sent a request body in a format that the server does not support (for example, XML to a server that only accepts JSON).                                         |
| Try it out!      |                                                                                                    |

| 2         |                                                                                                    |
|-----------|----------------------------------------------------------------------------------------------------|
| 1         | <pre>"response": {     "taskId": "33ab0da8-9be1-40b7-86c2-cf2e501ebbb5",     "url": "/api/v1/task/33ab0da8-9be1-40b7-86c2-cf2e501ebbb5" }, "version": "1.0"</pre>                                                                                                    |
| Res<br>20 | iponse Code                                                                                                    |
| Res       | ponse Headers                                                                                                    |
| {         | <pre>"Pragma": "no-cache, no-cache",<br/>"Content-Security-Policy": "style-src 'self' 'unsafe-inline'; script-src 'self' 'unsafe-eval' 'unsafe-inline' 'nonce-f59e75bb-2a28-4fe8-a954<br/>"X-Frame-Options": "SAMEORIGIN, SAMEORIGIN",<br/>"Date": "Tue, 28 Mar 2017 10:15:23 GMT",<br/>"Strict-Transport-Security": "max-age=31536000; includeSubDomains, max-age=31536000; includeSubDomains",<br/>"Content-Type": "application/json;charset=UTF-8",<br/>"Access-Control-Allow-Origin": "https://10.78.106.45",<br/>"Cache-Control": "no-cache, no-store, no-store",<br/>"Transfer-Encoding": "chunked",<br/>"Access-Control-Allow-Credentials": "false"</pre> |
| 1         |                                                                                                    |